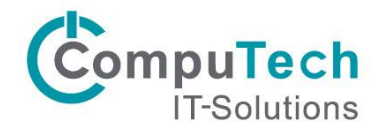

## Installation Citrix Workspace for Mac

Sie können über diesen Link die aktuelle Citrix Workspace Version herunterladen: <u>https://www.citrix.com/de-de/downloads/workspace-app/mac/workspace-app-for-mac-latest.html</u>

Nachdem Download können Sie die Datei öffnen. Es startet danach mit diesem Fenster auf, klicken Sie auf «Starten»

| G Citrix Workspace |                                                                                                    | ×  |
|--------------------|----------------------------------------------------------------------------------------------------|----|
|                    | Willkommen bei Citrix<br>Workspace                                                                                                    |    |
| Workspace          | Citrix Workspace-App installiert Software, die den Zugriff<br>auf virtuelle Anwendungen ermöglicht, die Ihre<br>Organisation anbietet, einschließlich Software für den<br>Zugriff auf Anwendungen, die Ihren Browser verwenden.<br>- Anwendungszugriff auf Ihre Webcam und Ihr Mikrofon.<br>- Anwendungsverwendung Ihres Standorts.<br>- Zugriff auf die von Ihrer Firma autorisierten Jokalen |    |
|                    | Anwendungen.<br>- Speichern Ihrer Anmeldeinformationen für automatische<br>Anmeldung.                                                                                                    |    |
| CITRIX             | Klicken Sie auf 'Starten', um die Citrix Workspace-App<br>einzurichten und auf Ihrem Computer zu installieren.                                                                                                    |    |
|                    | Starten Abbreche                                                                                                    | en |

Akzeptieren Sie die «Lizenzvereinbarung» und klicken Sie auf «Weiter»

| Lizenzvereinbarung                                                                                                    |                                                                                                    |
|----------------------------------------------------------------------------------------------------|----------------------------------------------------------------------------------------------------|
| -                                                                                                    |                                                                                                    |
| Sie müssen die Lizenzvereinbarung akzeptieren, um                                                                                                    | fortzufahren.                                                                                                 |
| CITRIX LIZENZVERTRAG                                                                                                    |                                                                                                    |
| Die Verwendung dieser Komponente unterliegt<br>den Nutzungsbedingungen für die Citrix Produ<br>denen Sie diese Komponente verwenden. Diese<br>die Verwendung mit solchen Produkten und/oo<br>lizenziert. | t der Citrix Lizenz oder<br>ukte und/oder Dienste, mit<br>e Komponente ist nur für<br>der Diensten von Citrix |
| CTX_code EP_R_A10352779                                                                                                    |                                                                                                    |
| ,<br>V Ich akzeptiere die Lizenzvereinbarung                                                                                                    |                                                                                                    |
|                                                                                                    | Weiter Abbrech                                                                                                |
|                                                                                                    | Weiter Abbrech                                                                                                |

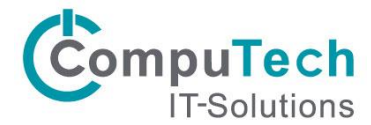

Hier klicken Sie auf «Weiter»

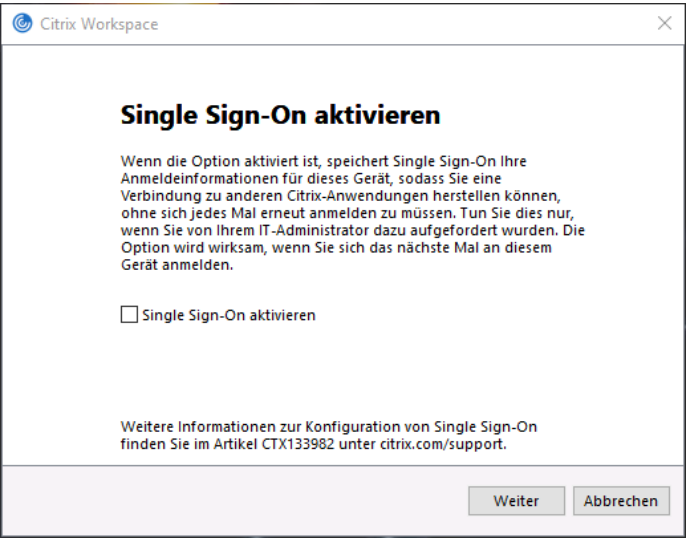

Setzen Sie das Häckchen nicht und klicken Sie auf «Installieren»

| leftic Citrix | Workspace                                                                                                    | × |
|---------------|----------------------------------------------------------------------------------------------------|---|
|               | App-Schutz                                                                                                    |   |
|               | Aktivieren Sie diese Option, um Screenshots der App zu<br>verhindern und sie vor Keylogging-Malware zu schützen.                                                                                                    |   |
|               | App-Schutz aktivieren                                                                                                    |   |
|               | Warnung: Nach der Aktivierung können Sie diese Funktion nicht<br>deaktivieren. Zum Deaktivieren müssen Sie die Citrix<br>Workspace-App deinstallieren.<br>Weitere Informationen erhalten Sie von Ihrem<br>Systemadministrator. |   |
|               |                                                                                                    |   |
|               | Installieren Abbreche                                                                                                    | n |

Klicken Sie hier auf «Konto hinzufügen»

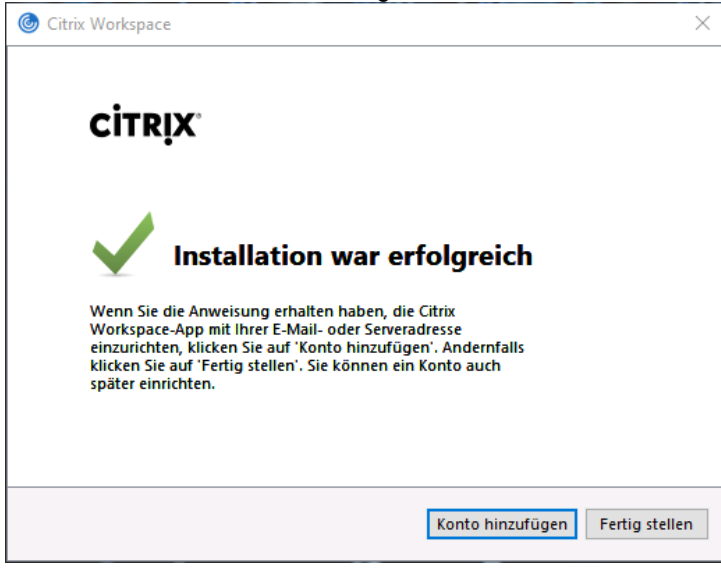

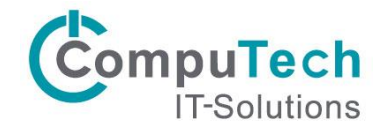

## **Erstes Starten / Anmelden**

Der Citrix Workspace startet nun, dabei erscheint dieses Fenster: Hier müssen Sie login.computech.cloud eingeben um sich mit unserem RZ-Server zu verbinden:

| le Konto hinzufügen                                                                       | $\times$ |
|-------------------------------------------------------------------------------------------|----------|
| Konto hinzufügen                                                                          |          |
| Firmen-E-Mail-Adresse oder die von der<br>IT-Abteilung angegebene Serveradresse eingeben: |          |
| login.computech.cloud                                                                     |          |
|                                                                                           |          |
| Dieses Fenster bei der Anmeldung nicht automatisch anzeigen.                              |          |
| Hinzufügen Schließer                                                                      | n        |

Dadurch öffnet sich ein neues Fenster in welchem Sie sich mit ihren Benutzerdaten anmelden können:

| Cit | rıx Workspace   |                    | ~ |
|-----|-----------------|--------------------|---|
|     | Benutzername:   | ct365d             |   |
|     | Kennwort:       | ••••••             |   |
|     |                 | Anmelden Abbrechen |   |
|     | 🔒 Sichere Verbi | ndung              |   |